## 結婚手当金 請求

① 申請届出(共済組合)から「給付請求(共済・互助)」の「結婚関係(共済・互助)の請求」をクリック。

| 登入事給与システム 平成19年01月22日 11時46分 - Microsoft Internet Explorar                                                                                                    |                                                                                                    |                                                                                                    |                                                                                                    |                                                                                                    |                                                                                      |  |  |  |
|----------------------------------------------------------------------------------------------------|----------------------------------------------------------------------------------------------------|----------------------------------------------------------------------------------------------------|----------------------------------------------------------------------------------------------------|----------------------------------------------------------------------------------------------------|--------------------------------------------------------------------------------------|--|--|--|
| 人事給与シスラ                                                                                                    | テムメインメニュー                                                                                                    |                                                                                                    |                                                                                                    |                                                                                                    | <u>ログアウト</u> ▲                                                                       |  |  |  |
| ●出動薄(本人)         ■出動薄(所属内職員)         ●申請届出(共済等会)         ●申請届出(共済等会)         ●代理申請         ●申請届出(共済等会)         ●代理申請         ●申請届出(共済等会)         ●         ●         ●         ●         ●         ●         ●         ●         ●         ●         ●         ●         ●         ●         ●         ●         ●         ●         ●         ●         ●         ●         ●         ●         ●         ●         ●         ●         ●         ●         ●         ●         ●         ●         ● | <ul> <li>■ 申請届出(共済等含)</li> <li>・ 監員基本情報<br/><ul> <li>※ 室族登録</li> <li>・ 所得税申告</li> <li>・ 諸壬当</li> <li>・ 邊務設定/取済等(共済)</li> <li>・ 資格設定/取済等(共済)</li> <li>・ 適行請求(共済・互助)</li> <li>・ 任意継続組合員(共済)</li> </ul> </li> </ul> | <ul> <li>給付請求(共)</li> <li>療養費関係(共)</li> <li>法産関係(共)</li> <li>差額ペッド手当</li> <li>互助組合歯科診</li> <li>益婚関係(共)</li> <li>介護休業関係(共)</li> <li>介護休業関係(共)</li> <li>衣蔵</li> <li>在宅療養手当金</li> <li>互助組合車度心</li> <li>互助組合在宅介</li> <li>家族埋葬料の静</li> </ul> | 済・互助)       (清・互助)の請求       (二)の請求       (二)の請求       (注)の請求       (注)の請求       (注)の請求       (注)の請求       (注)の請求       (注)の       (注)の | <ul> <li>申請届出ステ</li> <li>申請案件         <ul> <li>・申請中</li> <li>・補正</li> <li>·決裁完了</li> </ul> </li> <li>·決裁案件         <ul> <li>・時間外(命)</li> <li>・時間外(実)</li> <li>・年休</li> <li>・その他</li> <li>・全て</li> </ul> </li> </ul> | - タス<br>: 0件<br>: 0件<br>: 4件<br>: 0件<br>: 0件<br>: 0件<br>: 0件<br>: 0件<br>: 0件<br>: 0件 |  |  |  |
| ■ <u>電子決裁基盤</u>                                                                                                    | ■ 長谷川敏之様へのお知らせ                                                                                                    | <u> </u>                                                                                                    | ■ 皆様へのお知ら                                                                                                    | せ                                                                                                    |                                                                                      |  |  |  |
|                                                                                                    | 最近1ヶ月のお知らせ∶全0件                                                                                                    |                                                                                                    | 最近1ヶ月のお知らせ:全3件<br>2007/01/22 <b>本日のオンライン時間</b><br>本日は8時30分から22時00分まで利<br>田可能です                                                                                                    |                                                                                                    |                                                                                      |  |  |  |

② 職員番号で検索、各項目入力後、**計算をクリック、 「正常に処理が完了しました。」**と表示されたら

確認をクリック。

| 事給与システム 平戊19年01月22日 11時48分 - Mic | rosoft Internet Explorer                                                                                             |                                                                                                    |
|----------------------------------|----------------------------------------------------------------------------------------------------|----------------------------------------------------------------------------------------------------|
| 清届出サブシステム 申請届出                   |                                                                                                    | 1画面 メインメニュー ヘルプ                                                                                                    |
| AQKG0030120】 結婚関係(共済・)           | <u>互助)の請求</u>                                                                                                    |                                                                                                    |
| XAGUUU1U-11 正常に処理が完了しまし          | 7c                                                                                                    |                                                                                                    |
| 所属 30201 興文小 職番                  |                                                                                                    | 申請番号                                                                                                    |
| (*) は必須項目です。                     |                                                                                                    |                                                                                                    |
| 互助加入年月日                          | 平成03年05月01日                                                                                                    |                                                                                                    |
| 1. 婚姻について                        |                                                                                                    |                                                                                                    |
| 婚姻届出年月日(*)                       | 平成 🗾 18 年 12 月 25 日 🗉                                                                                                |                                                                                                    |
| 婚姻の状況(*)                         | ◎本人 ◎同一戸籍内の子                                                                                                    |                                                                                                    |
| 2.本人の結婚                          |                                                                                                    |                                                                                                    |
| 配偶者の氏名(旧姓)(*)                    | <u>طرما معامل معامل معامل معامل معامل معامل معامل معامل معامل معامل معامل معامل معامل معامل معامل معامل معامل مع</u> |                                                                                                    |
| 配偶者の生年月日(*)                      | 昭和 🗾 54 年 08 月 16 日 🗉                                                                                                |                                                                                                    |
| 3.同一戸籍内の子の結婚                     |                                                                                                    |                                                                                                    |
| 同一戸籍内の子の氏名                       | 姓 名 1                                                                                                    |                                                                                                    |
| 組合員との続柄                          |                                                                                                    |                                                                                                    |
| 4 計算 ポタンを押して、請求                  | <b>(金額(決定金額)を確認してください</b>                                                                                            |                                                                                                    |
| 共 済 組 合                          | 結婚手当金 80,000 円                                                                                                    |                                                                                                    |
| 互助会(組合)給付                        | 地方・公立:結婚祝金 35,000 円                                                                                                  |                                                                                                    |
| <u> </u>                         |                                                                                                    |                                                                                                    |
|                                  |                                                                                                    |                                                                                                    |
|                                  |                                                                                                    | ☐ 100 A                                                                                                    |
|                                  |                                                                                                    | Bether ward in the state of the state of t |

③ 最終確認、この内容でよければ、「申請」をクリック。

| 🚰 人事給与システム 平成19年01月22日 11時49分 - Microsoft Inter                                                                                                    | ne Explorer                                                                       |
|----------------------------------------------------------------------------------------------------|-----------------------------------------------------------------------------------|
| 申請届出サブシステム 申請届出                                                                                                    | 前画面 メインメニュー ヘルブ                                                                   |
| [AURG0030120] 結婚関係(共済・互助)の語<br>[AUR601220-1] 以下の内容でよければ申請ポイン                                                                                                    | <u>育水</u><br>を押してください。                                                            |
|                                                                                                    |                                                                                   |
| 互助加入年月日                                                                                                    | 平成03年05月01日                                                                       |
| 1. 婚姻について                                                                                                    |                                                                                   |
| 婚姻届出年月日(*)                                                                                                    | 平成 🗹 18 年 12 月 25 日 🖾                                                             |
| 婚姻の状況 (*)                                                                                                    | ◎本人 ◎同一戸籍内の子                                                                      |
| 2.本人の結婚                                                                                                    |                                                                                   |
| 配偶者の氏名(旧姓) (*)                                                                                                    | <u>и</u> а Г                                                                      |
| 配偶者の生年月日(*)                                                                                                    | 昭和 🗾 54 年 08 月 16 日 🖾                                                             |
| 3.同一戸籍内の子の結婚                                                                                                    |                                                                                   |
| 同一戸籍内の子の氏名                                                                                                    | 姓 2 名 2 2 2 2 2 2 2 2 2 2 2 2 2 2 2 2 2                                           |
| 組合員との続柄                                                                                                    | · · · · · · · · · · · · · · · · · · ·                                             |
| 4. 計算 ボタンを押して、請求金額(決                                                                                                    | 定金額)を確認してください                                                                     |
| 共 済 組 合                                                                                                    | 結婚手当金 80,000 円                                                                    |
| 互助会(組合)給付                                                                                                    | 地方・公立:結婚祝金 35,000円 🚽                                                              |
|                                                                                                    |                                                                                   |
|                                                                                                    |                                                                                   |
| [興文小学校]長谷川敏之【代理】 → 公立共済・ <u>3</u>                                                                                                    | 豆助トレイ                                                                             |
| 申請 入力へ戻る 公立共済・互助トレイ                                                                                                    | 🔹 決裁ルート変更 コメント入力 他決裁ルート利用 💌                                                       |
| ページが表示されました     ・     ・     ・     ・     ・     ・     ・     ・     ・     ・     ・     ・     ・     ・     ・     ・     ・     ・     ・     ・     ・     ・     ・     ・     ・     ・     ・     ・     ・     ・     ・     ・     ・     ・     ・     ・     ・     ・     ・     ・     ・     ・     ・     ・     ・     ・     ・     ・     ・     ・     ・     ・     ・     ・     ・     ・     ・     ・     ・     ・     ・     ・     ・     ・     ・     ・     ・     ・     ・     ・     ・     ・     ・     ・     ・     ・     ・     ・     ・     ・     ・     ・     ・     ・     ・     ・     ・     ・     ・     ・     ・     ・     ・     ・     ・     ・     ・     ・     ・     ・     ・      ・     ・      ・      ・      ・      ・      ・      ・      ・      ・      ・      ・      ・      ・      ・      ・      ・      ・      ・      ・      ・      ・      ・      ・      ・      ・      ・      ・      ・      ・      ・      ・      ・      ・      ・      ・      ・      ・      ・      ・      ・      ・      ・      ・      ・      ・      ・      ・      ・      ・      ・      ・      ・      ・      ・      ・      ・      ・      ・      ・      ・      ・      ・      ・      ・      ・      ・      ・      ・      ・      ・      ・      ・      ・      ・      ・      ・      ・      ・      ・      ・      ・      ・      ・      ・      ・      ・      ・      ・      ・      ・      ・      ・      ・      ・      ・      ・      ・      ・      ・      ・       ・       ・       ・       ・       ・       ・       ・        ・        ・        ・ |                                                                                   |
| 図形の調整 ℝ・ 😓 オートシェイブ Ϣ・ 🔪 🔪 〇 🚔 🔝 4                                                                                                    |                                                                                   |
| 2 スタート 🛛 🖏 プリンタと FAX 🔰 🔂 H18 学校                                                                                                    | 📑 35 インチ FD (A) 🛛 🛛 🛃 <b>人事給与システム 平</b> 🔤 文書 1 - Microsoft Word 🗌 🐻 🗞 🔅 🕲 🐠 11:59 |

## ④ 「結婚手当金請求書」が表示されるので「印刷」する。

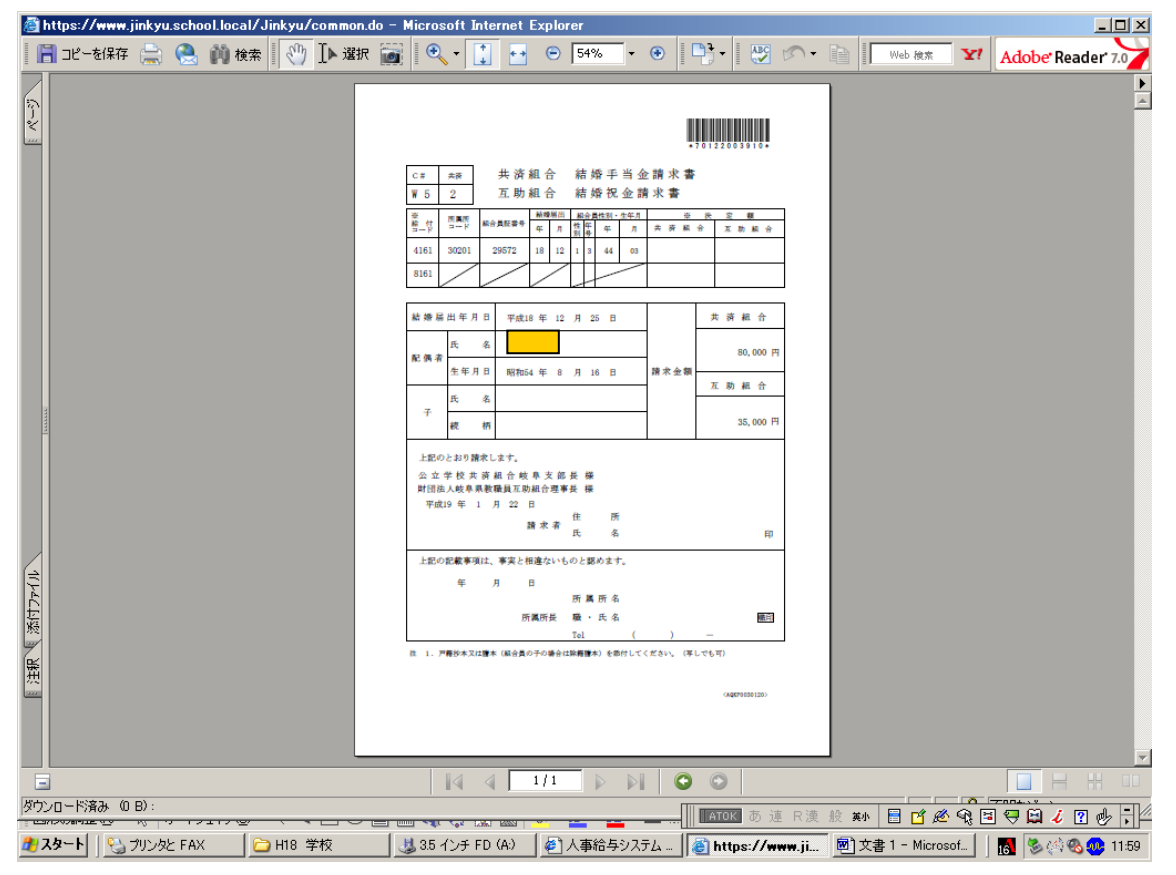

## ⑤ メインメニューに戻る。

| 参 人 事 給 与 ジ      | ステム 平成19年01月22日   | 11時50分 - Microsoft Int | ernet Explorer    |             |            |                  | _ 🗆 🗙        |
|------------------|-------------------|------------------------|-------------------|-------------|------------|------------------|--------------|
| 申請届出             | サブシステム 申          | 「請届出」                  |                   |             | 前画面        | メインメニュー          | ヘルプ 📥        |
| [AQKG00          | 30120】 結婚関        | <br> 係(共済・互助)の         | 請求                |             |            |                  |              |
|                  |                   |                        |                   |             |            |                  |              |
|                  |                   |                        |                   |             |            |                  |              |
|                  |                   |                        |                   |             |            |                  |              |
|                  |                   |                        |                   |             |            |                  |              |
|                  |                   |                        |                   |             |            |                  |              |
|                  |                   |                        |                   |             |            |                  |              |
|                  |                   |                        |                   |             |            |                  |              |
|                  |                   |                        |                   |             |            |                  |              |
|                  |                   |                        |                   |             |            |                  |              |
|                  |                   | 申                      | 請番号: [7012        | 220039101   |            |                  |              |
|                  |                   | この申請番                  | 号を必ず控えて           | おいてく        | ださい。       |                  |              |
|                  |                   |                        | の「メインメ            | ニューレを       |            |                  |              |
|                  |                   | クリック                   | し、処理を終            | 了して下さ       | い。         |                  |              |
|                  |                   |                        |                   |             | - •        |                  |              |
|                  |                   |                        |                   |             |            |                  |              |
|                  |                   |                        |                   |             |            |                  |              |
|                  |                   |                        |                   |             |            |                  |              |
|                  |                   |                        |                   |             |            |                  |              |
|                  |                   |                        |                   |             |            |                  |              |
|                  |                   |                        |                   |             |            |                  |              |
|                  |                   |                        |                   |             |            |                  |              |
|                  |                   |                        |                   |             |            |                  |              |
| 」<br>(登) ページが表示: | されました             |                        |                   |             |            |                  | イントラネット      |
| 図形の調整(R)         | ↓  ↓ オートシェイプ(U) ・ | \                      | 🔅 🗕 🔜 🔌 + 🚄 + 🛆   | • = = = = ( | 7.         |                  |              |
| 🦺 スタート 🛛 🍳       | う プリンタと FAX       | 🗀 H18 学校               | 😃 3.5 インチ FD (A:) | 🍯 人事給与システム  | . 平 🖻 文書 1 | - Microsoft Word | ا12:00 🗞 🗞 🔅 |